# Introduction

Setting up IPTV on your Firestick is a simple process that only requires installing an app and entering your IPTV login information. It might sound complicated, but it's easier than you think!

In this guide, we will focus on using IPTV Smarters Pro, a popular app for streaming IPTV content.

We'll walk you through each step to download and install IPTV apps on your Firestick so that you can start enjoying your favorite channels in no time.

# **Choosing the Right IPTV App**

There are several **IPTV apps available that you can use to stream content on your Firestick**. Popular choices include **IPTV Smarters Pro**, which is free and widely used by many. It works well, but if you find the user interface clunky or slow, you might want to try other apps. Below, you'll find downloader codes for different apps—some are free, and some require payment. For now, let's stick with IPTV Smarters Pro. All of these apps follow the same setup method below! if you find trouble through setup, feel free to contact us on whatsapp and we will help you.

# Some good recommended ones :

- 1. IPTV Smarters Pro (Downloader code: 6421807)
- 2. XCIPTV (Downloader Code: 3593843)
- 3. Tivimate (Paid) (Downloader Code: 185194) Google Play
- 4. HOT IPTV (Paid) (Downloader Code: 395800)
- 5. IBO Player Pro (Paid) Official Site

# Download More IPTV Apps

# What You Need to Know

#### Before we start, here's a quick overview of what you need to do:

- 1. We will be using **IPTV Smarters Pro**, but there are other options available if you prefer.
- 2. After installing the app, you'll need to log in with your IPTV subscription information.

Let's dive into the step-by-step process!

# How to Set Up IPTV on FireStick?

# Note: If you watch this video, when you get to downloader part — use downloader codes found below!

Follow these steps to install IPTV Smarters Pro on your Firestick:

1. From the home screen of your device, hover over the Find option.

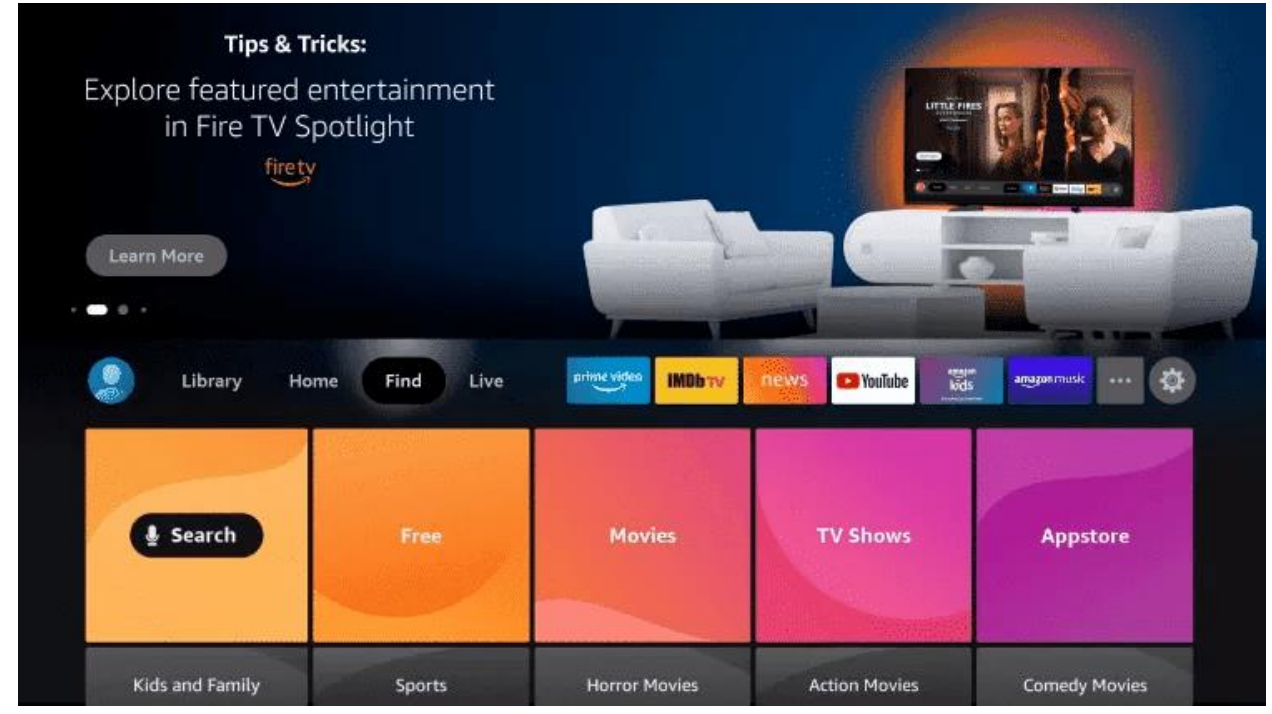

2. Click Search.

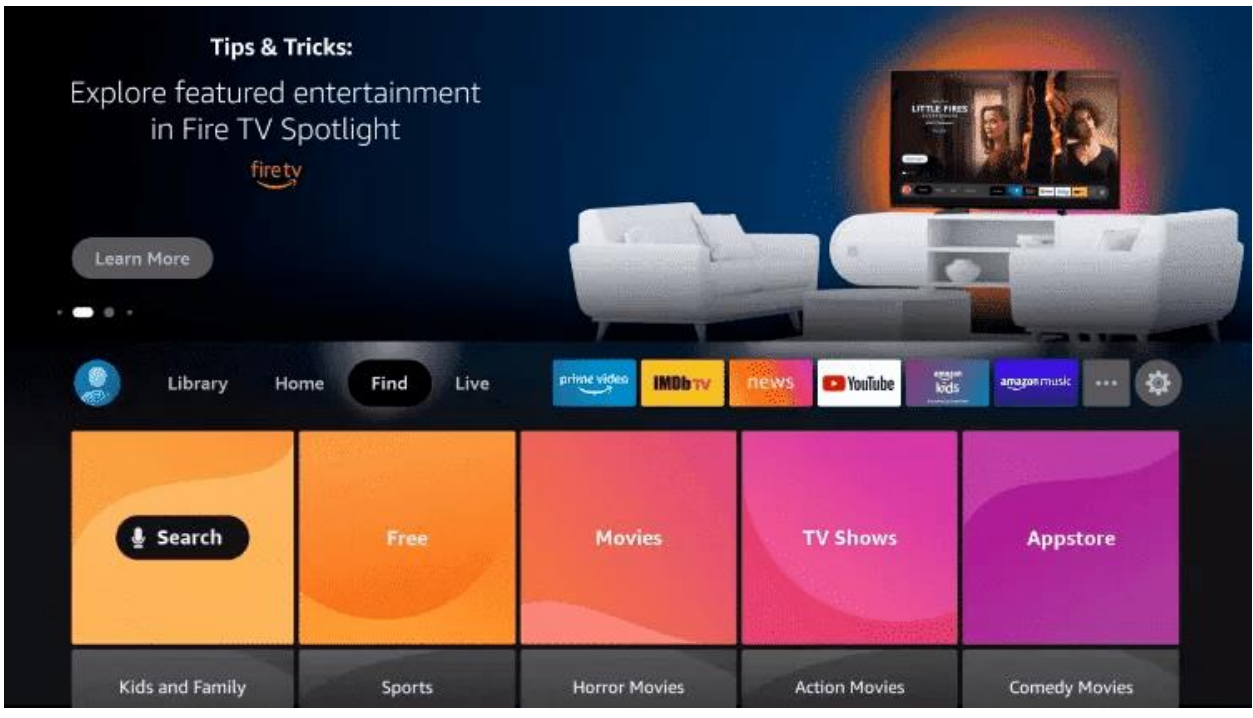

3. Search for and select Downloader.

| Pr | ess | and | hol  | d 🔒   | to ve | oice s | earc     | h |   |   |   |   |   |
|----|-----|-----|------|-------|-------|--------|----------|---|---|---|---|---|---|
|    |     |     |      |       |       |        |          |   |   |   |   |   |   |
| A  |     | в   | с    | D     | Е     | F      | G        | н | 1 | J | к | L | м |
| N  |     | 0   | Р    | 0     | R     | s      | т        | U | v | w | x | Y | z |
|    |     | č   | _    | ~     |       |        | <u> </u> | Ĭ |   |   | ~ |   |   |
| 1  |     | 2   | 3    | 4     | 5     | 6      | 7        | 8 | 9 | 0 | L |   | X |
|    |     |     |      |       |       |        |          |   |   |   |   |   |   |
|    | ~   | D - |      |       |       |        |          |   |   |   |   |   |   |
| 5  | Q   | Do  |      |       |       |        |          |   |   |   |   |   |   |
|    | Q   | Dov | vnlo | ader  |       |        |          |   |   |   |   |   |   |
|    | 0   | Dee |      | anta  | dine  |        |          |   |   |   |   |   |   |
|    | ų   | Uod | um   | ental | les   |        |          |   |   |   |   |   |   |
|    | Q.  | Dov | wnto | on Al | obey  |        |          |   |   |   |   |   |   |
|    | ~   |     |      |       |       |        |          |   |   |   |   |   |   |
|    | ų   | Dor | atr  | ie Ex | plor  | er     |          |   |   |   |   |   |   |
|    |     |     |      |       |       |        |          |   |   |   |   |   |   |

4. Choose the Downloader App.

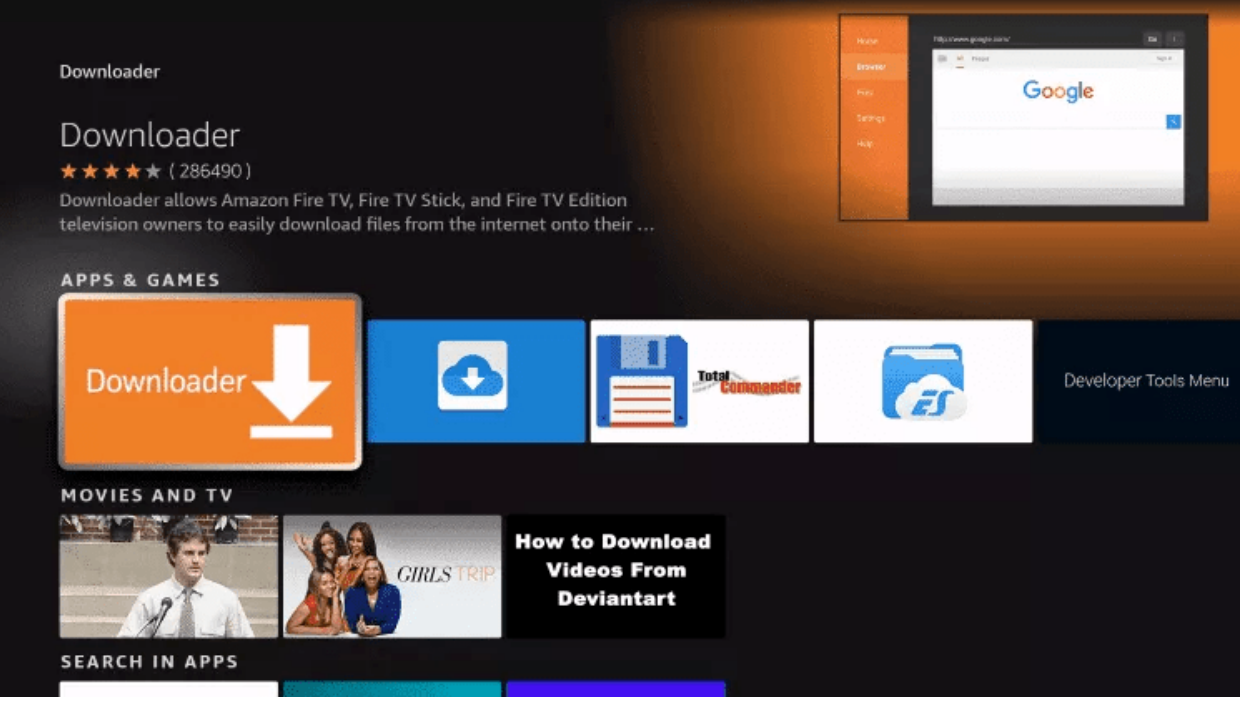

#### 5. Click Download.

|                                                                                                    |                                                          | nttour www.google.com/ | 60  |
|----------------------------------------------------------------------------------------------------|----------------------------------------------------------|------------------------|-----|
|                                                                                                    |                                                          | All magine             |     |
| Downloader                                                                                                    |                                                          | Goog                   | gle |
| ★★★★ (286490) Guidance Suggested                                                                                                    | In-App Purchasing                                        |                        |     |
| onto their device. You can enter a URL whic                                                                                                    | h directly points to a fi                                | le,                    |     |
| onto their device. You can enter a URL which<br>or you can use the built-in web browser to a<br>Developer: AFTVnews.com<br>Norks With: Game Controller, Fire TV Remot                                 | h directly points to a fil<br>Jownload files from 🚥<br>e | le,<br>0               |     |
| onto their device. You can enter a URL which<br>or you can use the built-in web browser to d<br>Developer: AFTVnews.com<br>Vorks With: Game Controller, Fire TV Remot                                 | h directly points to a fi<br>Iownload files from 📟<br>e  | le,                    |     |
| onto their device. You can enter a URL whic<br>or you can use the built-in web browser to d<br>beveloper: AFTVnews.com<br>Vorks With: Game Controller, Fire TV Remot<br><b>Download</b><br>You own it | h directly points to a fi<br>Jownload files from 📟<br>e  |                        |     |

6. Once the app finishes installing click Open.

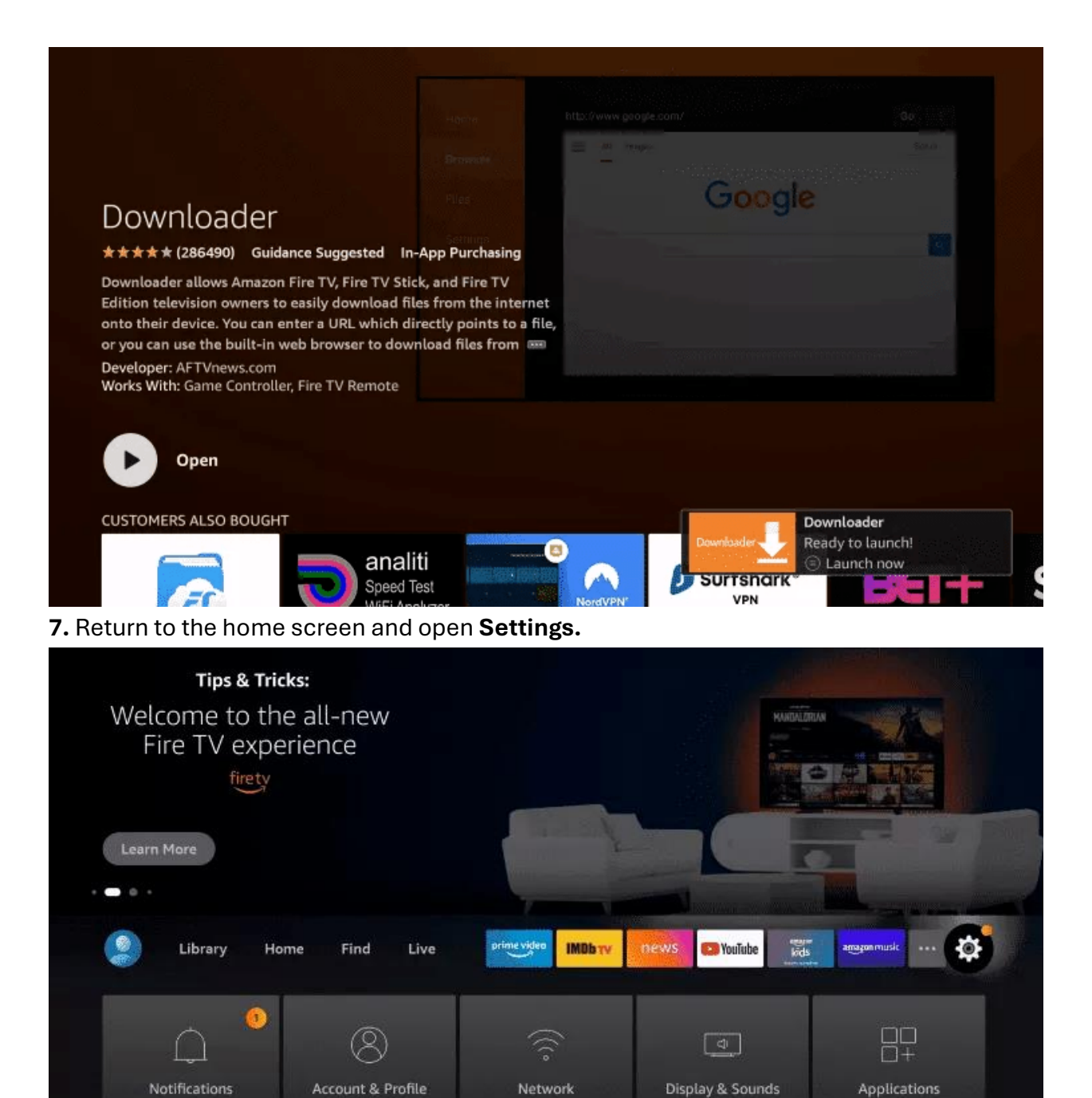

0

-0-0

8. Click My Fire TV.

Settings

| Jibrary Ho           | me Find Live  | prime video IMDb TV                | news 💽 YouTube        | amazonmusik |
|----------------------|---------------|------------------------------------|-----------------------|-------------|
|                      | (S)           | (((°                               | di<br>Dialau & Sauada |             |
|                      | Settings      |                                    |                       |             |
| Equipment<br>Control | Live TV       | Controllers & Bluetooth<br>Devices | Alexa                 | Preferences |
| My Fire TV           | Accessibility | (?)<br>Help                        | Child Profiles        |             |

9. Choose Developer options.

If you dont have developper options enabled, do the steps shown on the video below or click here.

|            | MY FIRE TV                |                                          |
|------------|---------------------------|------------------------------------------|
|            | About                     |                                          |
|            | Developer options         | Enable ADB connections over the network. |
|            | Legal & Compliance        |                                          |
| My Fire TV | Sleep                     |                                          |
|            | Restart                   |                                          |
|            | Reset to Factory Defaults |                                          |
|            |                           |                                          |

10. Click Install unknown apps.

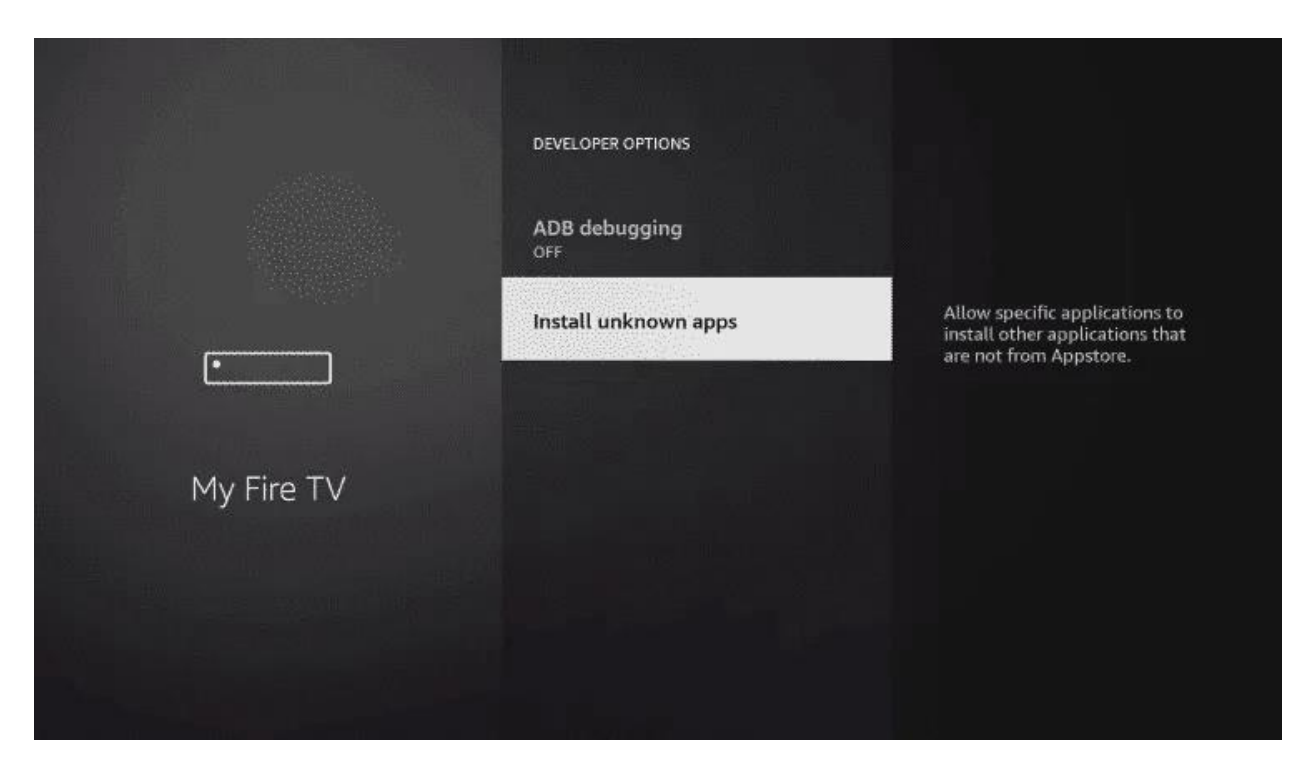

11. Find the Downloader app and click it.

|            | INSTALL UNKNOWN APPS |                                                                                                    |
|------------|----------------------|----------------------------------------------------------------------------------------------------|
| ·          | Downloader<br>OFF    | Allow Downloader to install<br>other applications that are not<br>from Appstore. Turn this option<br>ON only if you install apps from<br>reliable sources as a developer. |
| My Fire TV |                      |                                                                                                    |

**12.** This will turn Unknown Sources to On for the Downloader app. **This will enable side-loading on your device.** 

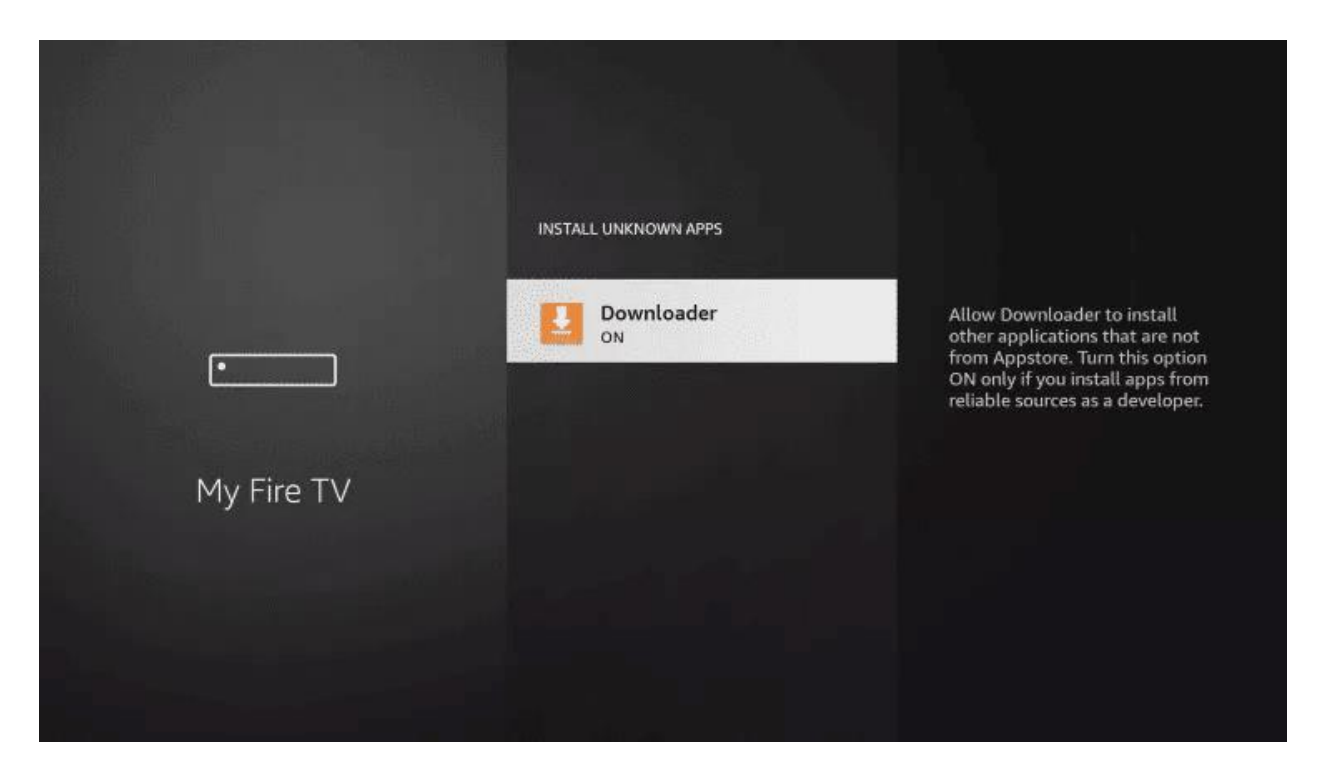

# 13. Launch Downloader.

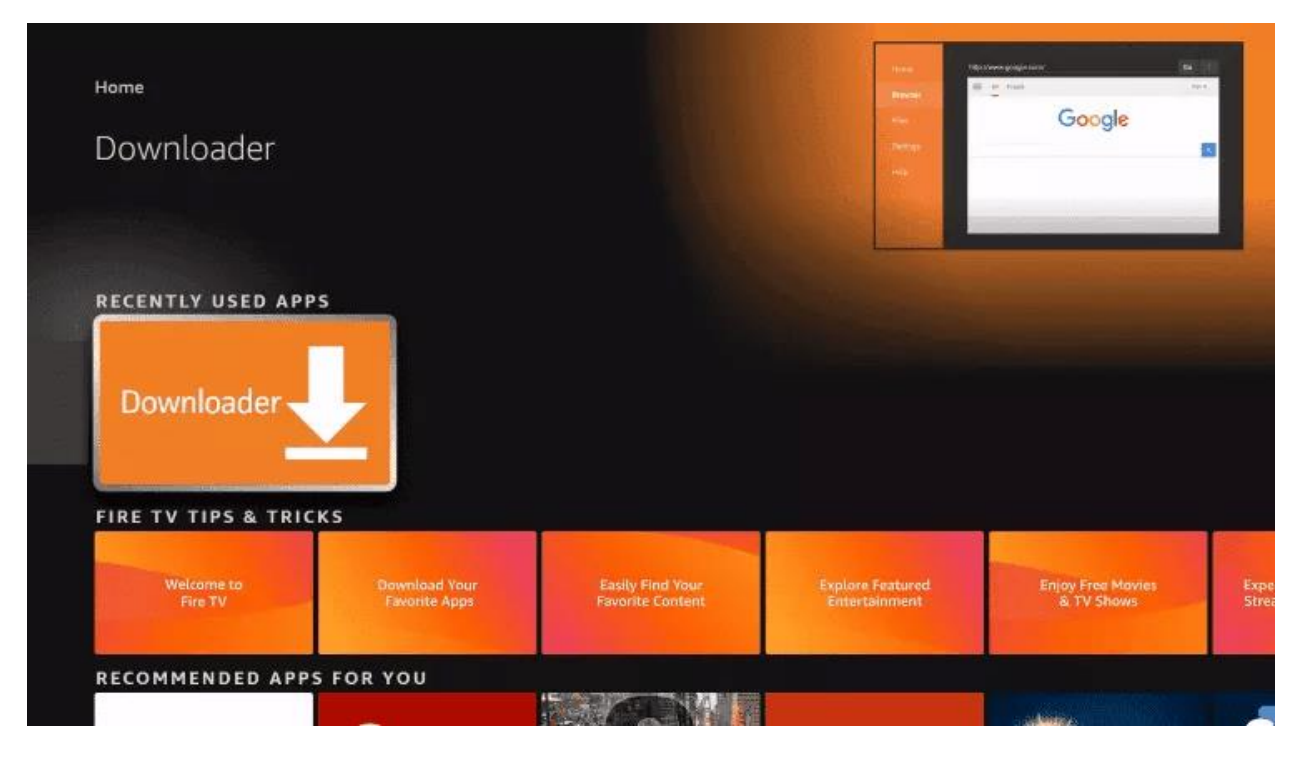

14. Click Allow.

| Home | Downloader 👱 by 🗅 AFT Vnews.com                                                                                                    |
|------|----------------------------------------------------------------------------------------------------|
|      | Quick Start Guide want to download:                                                                                                    |
|      | Home: Download files by entering URL on Home screen     Browser: Load and browse webpages.     Files: Open and delete downloaded files.     Favorites: Save and manage frequently visited URLs.     Settings: Set browser and downloading options.     Help: Detailed user manual for all features & options.  Downloader is 100% free and relies on your donations to keep |
|      | Allow <b>Downloader</b> to access photos,<br>media and files on your device?<br>You can change this later in Settings > Applications > Manage<br>Installed Applications > Downloader > Permissions.                                                                                                    |

# 15. Click OK.

| Home | Downloader 🛓 by 🗅 AFTVnews.com                                                                                                    |
|------|----------------------------------------------------------------------------------------------------|
|      | Quick Start Guide                                                                                                    |
|      | Home: Download files by entering URL on Home screen     Browser: Load and browse webpages.     Files: Open and delete downloaded files.     Favorites: Save and manage frequently visited URLs. |
|      | Settings: Set browser and downloading options.     Help: Detailed user manual for all features & options.                                                                                       |
|      | Downloader is 100% free and relies on your donations to keep<br>it available. Please consider donating if you enjoy the app and<br>want to keep it available.                                   |
|      | ок \$10                                                                                                    |
|      | \$20 \$50 \$100                                                                                                    |
|      |                                                                                                    |

# **16.** Type in any of the following codes in the **link part:**

# **IPTV Smarters Pro Downloader Code:**

6421807

# Learn more on IPTV Smarters Pro App

# 17. Wait for file to download.

|                                                           | Downloader                                 |                                                                                                    | сом                                                       |
|-----------------------------------------------------------|--------------------------------------------|----------------------------------------------------------------------------------------------------|-----------------------------------------------------------|
|                                                           |                                            |                                                                                                    | want to download                                          |
|                                                           | Download                                   |                                                                                                    | want to download.                                         |
|                                                           | File download progre                       | ess: 33.6 MB/82.0 MB                                                                                                    |                                                           |
|                                                           |                                            | Cancel                                                                                                    | se donation buttons:                                      |
|                                                           | \$1                                        | \$5                                                                                                    | \$10                                                      |
|                                                           | \$20                                       | \$50                                                                                                    | \$100                                                     |
| lick <b>Install.</b>                                      |                                            |                                                                                                    |                                                           |
| lick <b>Install.</b>                                      |                                            |                                                                                                    |                                                           |
| lick <b>Install.</b><br>Home                              | Downl                                      | ет на на на общат<br>1                                                                                                    | сом                                                       |
| Home<br>Browser                                           | Downl                                      | et en averen en tal<br>T<br>T<br>T averen en averen et<br>T averen et                                                                                                    | .coм                                                      |
| Home<br>Browser<br>Files                                  | Downloa<br>File downl                      | of a constant of the Dina<br>In the Constant of the Dina<br>In the Constant of the Constant of the Constant of the Constant of the Constant of the Constant of the Constant<br>In the Constant of the Constant of the C                                                                                                    | .coм<br>want to download:                                 |
| Home<br>Browser<br>Files<br>Favorites                     | Downloa<br>File downl<br>(AF],apk          | ot <sup>1</sup> en aurer en entre<br>1<br>1<br>1<br>1<br>1<br>1<br>1                                                                                                    | сом<br>want to download:                                  |
| Home<br>Browser<br>Files<br>Favorites<br>Settings         | Downloa<br>File downl<br>(AF].apk          | CTAR Conservation of the Conservation of the                                                                                                    | .coм<br>want to download:                                 |
| Home<br>Browser<br>Files<br>Favorites<br>Settings<br>Help | Downloa<br>File downl<br>(AF].apk<br>Insta | CINT<br>CONT<br>CONT | .coм<br>want to download:<br>se donation buttons:<br>\$10 |

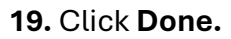

| Downl          | IPTV Smarters Pro | <b>DINT.com</b> |                     |
|----------------|-------------------|-----------------|---------------------|
|                |                   |                 |                     |
| Downloa        |                   |                 | want to download:   |
| File downl     | . /               |                 |                     |
| /sdcard/D      | $\mathbf{v}$      | 1]              |                     |
| [Аг].арк       | App installed.    |                 |                     |
| Insta          |                   | one             | e donation buttons: |
| - Conservation |                   |                 | \$10                |
|                |                   |                 | \$100               |
|                |                   |                 |                     |

**21. Once installed**, open it and choose login with **Xtream Codes API** and enter the login details you received on **Email or WhatsApp**.

| IT LOAD YOUR PLAYLIST OR FILE ( URL - ) | CI LOAD YOUR DATA FROM THE DEVICE |
|-----------------------------------------|-----------------------------------|
| E LOGIN WITH XTREAM API                 | ET PLAY & SINGLE STREAM           |
|                                         |                                   |

**21. Once installed**, open it and choose login with **Xtream Codes API** and enter the login details you received on **Email or WhatsApp**.

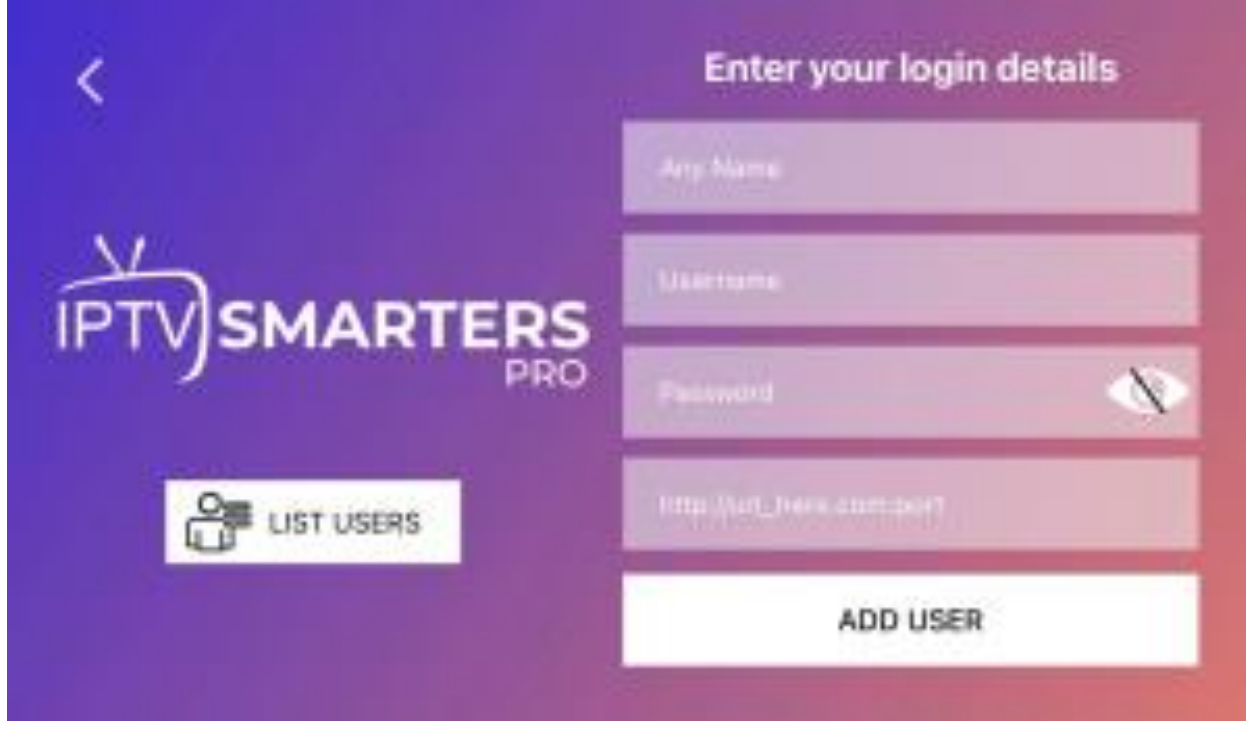

21. Enter your IPTV Subscription login details.

- First Box: You can put ANYTHING
- Second Box: Your Username (Found on EMAIL/WhatsApp)
- Third Box: Your Password (Found on EMAIL/WhatsApp)
- Forth Box: Server URL (Found on EMAIL/WhatsApp) Always Starts with HTTP://

If you see an "Authorization Failed" message, please double-check your inputs, as this error is often caused by a typo.